# Verizon MDM: Trusted Connection Managed Configuration

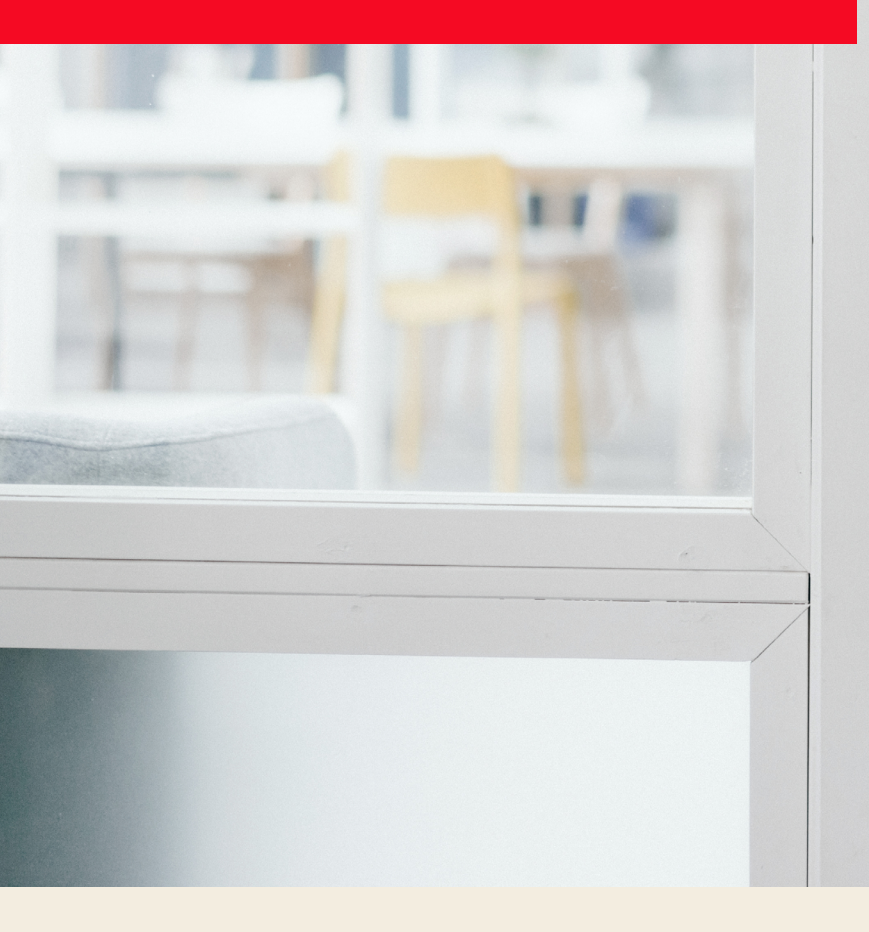

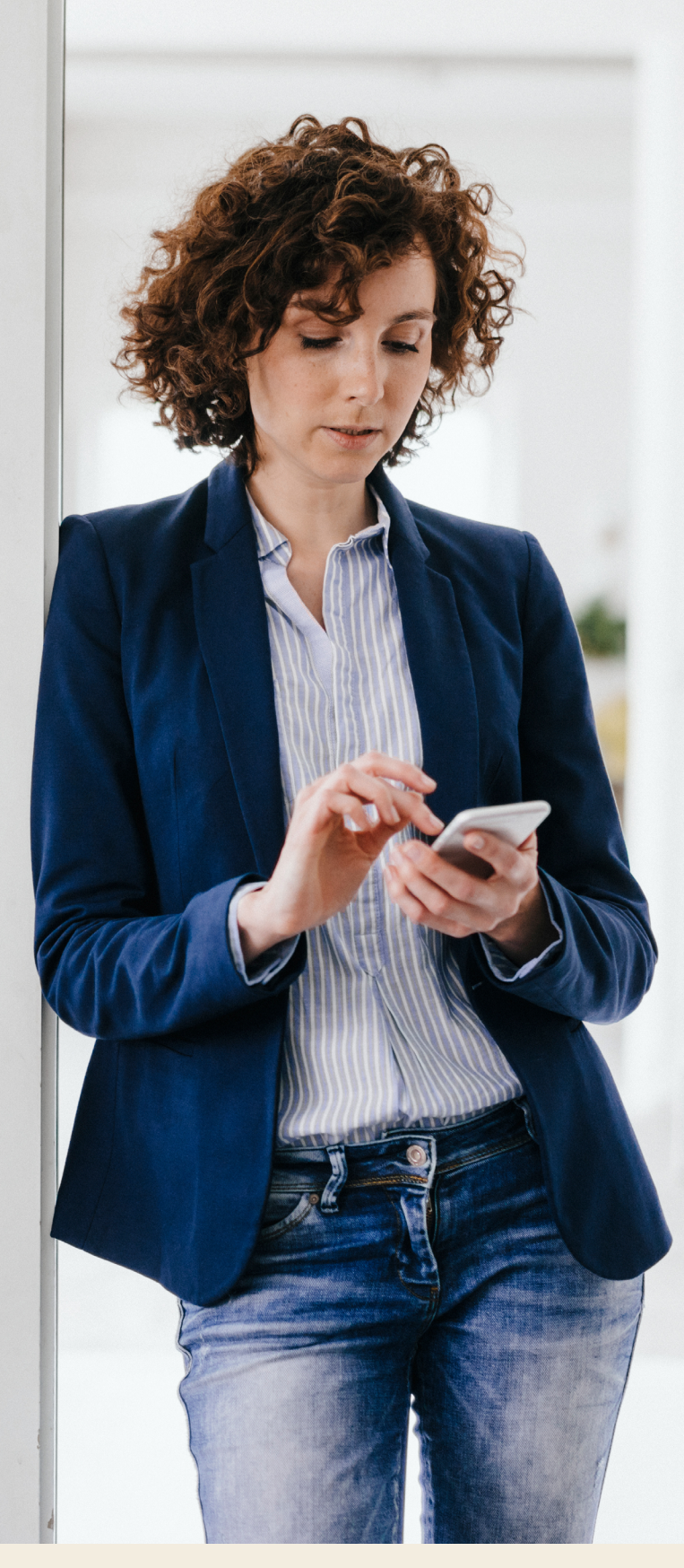

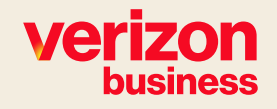

# Contents

| Summary                                                              | 3  |
|----------------------------------------------------------------------|----|
| iOS and macOS                                                        | 4  |
| Trusted Connection All Settings plist                                | 4  |
| Trusted Connection Current Settings plist                            | 4  |
| Verizon MDM Portal Applying Trusted Connection Managed Configuration | 5  |
| Android                                                              | 6  |
| Trusted Connection All Settings JSON                                 | 6  |
| Trusted Connection Current Settings JSON                             | 7  |
| Verizon MDM Portal Applying Trusted Connection Managed Configuration | 8  |
| Windows                                                              | 9  |
| Windows MSI Install Command Line All Settings                        | 9  |
| Windows MSI Install Command Line Current Settings                    | 9  |
| Verizon MDM Portal Applying Trusted Connection Managed Configuration | 10 |

# Summary

Managed Configuration is a methodology for MDM to provide application settings to a device when it installs the application.

- These settings can be used to pre-fill dialogs with logon information or set flags which control the application behavior.
- The 4 operating systems supported by Trusted Connection, iOS, macOS, Android and Windows, all support this methodology, although in different ways.
- These settings are applied when the Trusted Connection application is assigned to a Group, which allows for different settings applied to different groups.
- Verizon MDM Managed Configuration supports the use of replacement tokens. This feature allows an admin to set a setting value once, and reference that value in multiple configurations.

# iOS and macOS

iOS and macOS work the same way regarding Managed Configuration.

• An Apple format plist xml file is used to specify the settings.

#### **Trusted Connection All Settings plist**

The following plist contains all the supported settings.

```
<?xml version="1.0" encoding="UTF-8"?>
<!DOCTYPE plist PUBLIC "-//Apple//DTD PLIST 1.0//EN" "https://www.apple.com/DTDs/PropertyList-1.0.dtd">
<plist version="1.0">
<diat
```

<dict>

<key>fqdn</key> <string>car01.safe.redvl.com</string> <key>enterprise\_name</key> <string>mdm-ts010438a</string> <key>user\_id</key> <string>emily.acmecorp89@gmail.com</string> <key>device\_id</key> <string>%DeviceSysID%</string> <key>managed\_device</key> <true/>

</dict>

</plist>

#### **Trusted Connection All Settings plist**

The following plist contains all the supported settings.

```
<?xml version="1.0" encoding="UTF-8"?>
<!DOCTYPE plist PUBLIC "-//Apple//DTD PLIST 1.0//EN" "https://www.apple.com/DTDs/PropertyList-1.0.dtd">
<plist version="1.0">
<dict>
<key>fqdn</key>
```

<string>car01.safe.redvl.com</string>

```
<key>enterprise_name</key>
```

<string>mdm-ts010438a</string>

<key>managed\_device</key>

<true/>

</dict>

</plist>

#### Verizon MDM Portal Applying Trusted Connection Managed Configuration

When we assign the Trusted Connection iOS application to a Group in the Verizon MDM portal, we can specify the Managed Configuration plist.

• The plist is added when the application is assigned to a Group

| Assign Trusted Connection to                                                                                                    | Trusted Connection (Global)                                                  | <u>^</u>      |
|----------------------------------------------------------------------------------------------------|------------------------------------------------------------------------------|---------------|
|                                                                                                    |                                                                              |               |
| Mandatory                                                                                                    | Yes 🗸                                                                        | i             |
| Per-App VPN Gateway                                                                                                    | None 🗸                                                                       | i             |
| Per-App DNS Proxy                                                                                                    | - None - V                                                                   | i             |
| Per-App Web Content Filter                                                                                                    | – None – 🗸                                                                   | i             |
| 5G Network Slice                                                                                                    |                                                                              | i             |
| Enable Direct Downloads For<br>Associated Domains                                                                                                    | No ~                                                                         | i             |
| Associated Domains                                                                                                    |                                                                              | i             |
| Install Window                                                                                                    | Immediately ~                                                                | i             |
| Managed Configuration<br>xml version="1.0" encoding="UTF-<br <idoctype "-="" <br="" apple="" plist="" public=""><plist version="1.0"><br/><dict><br/><key>fqdn</key><br/><string-car01.safe.redvl.ccc<br><key>enterprise name<td>""?&gt;<br/>)TD PLIST 1.0//EN" "https://www.apple.com/DTDs/PropertyLi<br/>m<br/>y&gt;</td><td>ist-1.0.dtd"&gt;</td></key></string-car01.safe.redvl.ccc<br></dict></plist></idoctype> | ""?><br>)TD PLIST 1.0//EN" "https://www.apple.com/DTDs/PropertyLi<br>m<br>y> | ist-1.0.dtd"> |

## Android

{

}

For Android, the Google Play Store provides the Managed Configuration settings schema for all apps which support managed configuration.

- The Verizon MDM portal reads this schema from Google Play and uses it to dynamically generate a UI dialog to enter the settings, without requiring the creation of a json settings file.
- The Verizon MDM portal also supports importing a json file containing the managed configuration settings.

#### **Trusted Connection All Settings JSON**

The following json contains all the supported settings.

```
"managedProperty": [
 {
  "valueString": "carO1.safe.redvl.com",
  "key": "fqdn"
 },
 {
  "valueString": "mdm-ts040138a",
  "key": "enterprise_name"
 },
 {
  "valueString": "emily.acmecorp89@gmail.com",
  "key": "user"
 },
 {
  "valueString": "%DeviceSysID%",
  "key": "device_id"
 },
 {
  "valueBool": true,
  "key": "managed_device"
 }
]
```

#### **Trusted Connection Current Settings JSON**

The following json contains the settings which we are currently using.

```
{
 "managedProperty": [
  {
   "valueString": "car01.safe.redvl.com",
   "key": "fqdn"
  },
  {
   "valueString": "mdm-ts040138a",
   "key": "enterprise_name"
  },
  {
   "valueBool": true,
   "key": "managed_device"
  }
 ]
}
```

#### Verizon MDM Portal Applying Trusted Connection Managed Configuration

When we assign the Trusted Connection Android application to a Group in the Verizon MDM portal, we can specify the Managed Configuration settings.

- The settings are added when the application is assigned to a Group.
- The settings can be entered into the Managed Configuration dialog or imported from a json file.

**NOT** "Managed Device" setting is not shown in the dialog below. The current application version in the Google Play Store (7.5.17) does not support this setting, therefore it was not included in the schema which the Verizon MDM portal read from Google Play.

| Optionally Load Settings from a file Choose File No file chosen | Load Settings | ]                    |       |     |
|-----------------------------------------------------------------|---------------|----------------------|-------|-----|
| Managed Settings                                                |               |                      |       |     |
| Device ID                                                       |               |                      | le le | ۲   |
| FQDN                                                            |               | car01.safe.redvl.com | 10    | • 0 |
| Enterprise Name                                                 |               | mdm-ts040138a        |       | •   |
| User                                                            |               |                      |       | 0   |

### Windows

For Windows, the Managed Configuration settings are added to the MSI installation command line.

- Windows MDM requires MSI installations to run silently.
- The following command line must be used to run the installer silently and specify the managed configuration settings.

#### Windows MSI Install Command Line All Settings

The following command line contains all the supported settings.

/qn WRAPPED\_ARGUMENTS="/verysilent EnterpriseName=mdm-ts010438a HostName=car01.safe.redvl.com UserId=emily.acmecorp89@gmail.com"

#### Windows MSI Install Command Line Current Settings

The following command line contains the settings which we are currently using.

/qn WRAPPED\_ARGUMENTS="/verysilent EnterpriseName=mdm-ts010438a HostName=car01.safe.redvl.com"

#### Verizon MDM Portal Applying Trusted Connection Managed Configuration

When we create the Trusted Connection Windows application policy, we specify the command line used to run the installer.

| APPLICATIONS                                                          |                                                                                                    |   |
|-----------------------------------------------------------------------|----------------------------------------------------------------------------------------------------|---|
| Trusted Connection                                                    | APPLIES TO                                                                                                    |   |
|                                                                       |                                                                                                    | 0 |
| Deploy applications to devices. Applications can be distributed direc | in from the App Stores or by uploading a binary to the portai.                                                                                       |   |
| Platform                                                              | Windows Desktop                                                                                                    | i |
| Туре                                                                  | Local Provision                                                                                                    |   |
| Source                                                                | File Upload V                                                                                                    | i |
| Package Type                                                          | General App 🗸                                                                                                    | i |
| Enabled                                                               | Yes 🗸                                                                                                    | i |
| Display Name                                                          | Trusted Connection                                                                                                    | i |
| Identifier                                                            | {AB2822AA-2B85-4363-8823-557FCA99EBDA}                                                                                                    | i |
| Version                                                               | 7.8.11                                                                                                    | i |
| Package Checksum                                                      | D9ACB14B189EA64F7CE635A25E4EF80CCF46C933D0587C55B                                                                                                    | i |
| Download URL                                                          | https://verizonmdm-<br>dev1.vzw.com/emm/customers/RonsTestCompany/updates/02b33af3-de8f-4e84-99fd-<br>bd475c30861d/TrustedConnection_v7.8.11_x64.msi | i |
| Upload Application Binary                                             | Choose File No file chosen                                                                                                    | i |
| WindowsStorelD                                                        |                                                                                                    |   |
| Command Line                                                          | /qn WRAPPED_ARGUMENTS="/verysilent EnterpriseName=mdm-t                                                                                              | i |

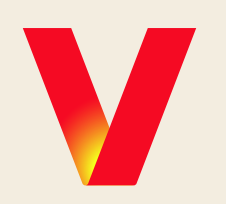